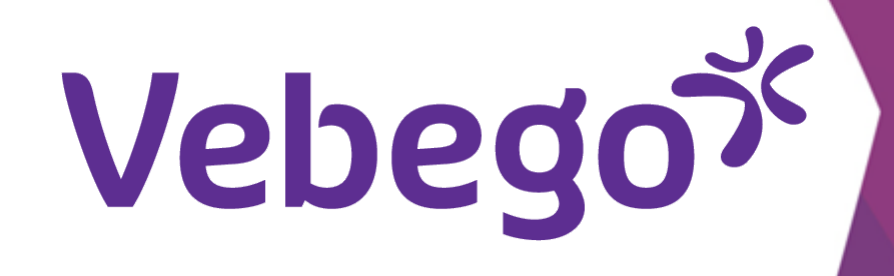

2

# للمرة الأولى) على هاتفك) AFAS Pocket تثبيت تطبيق

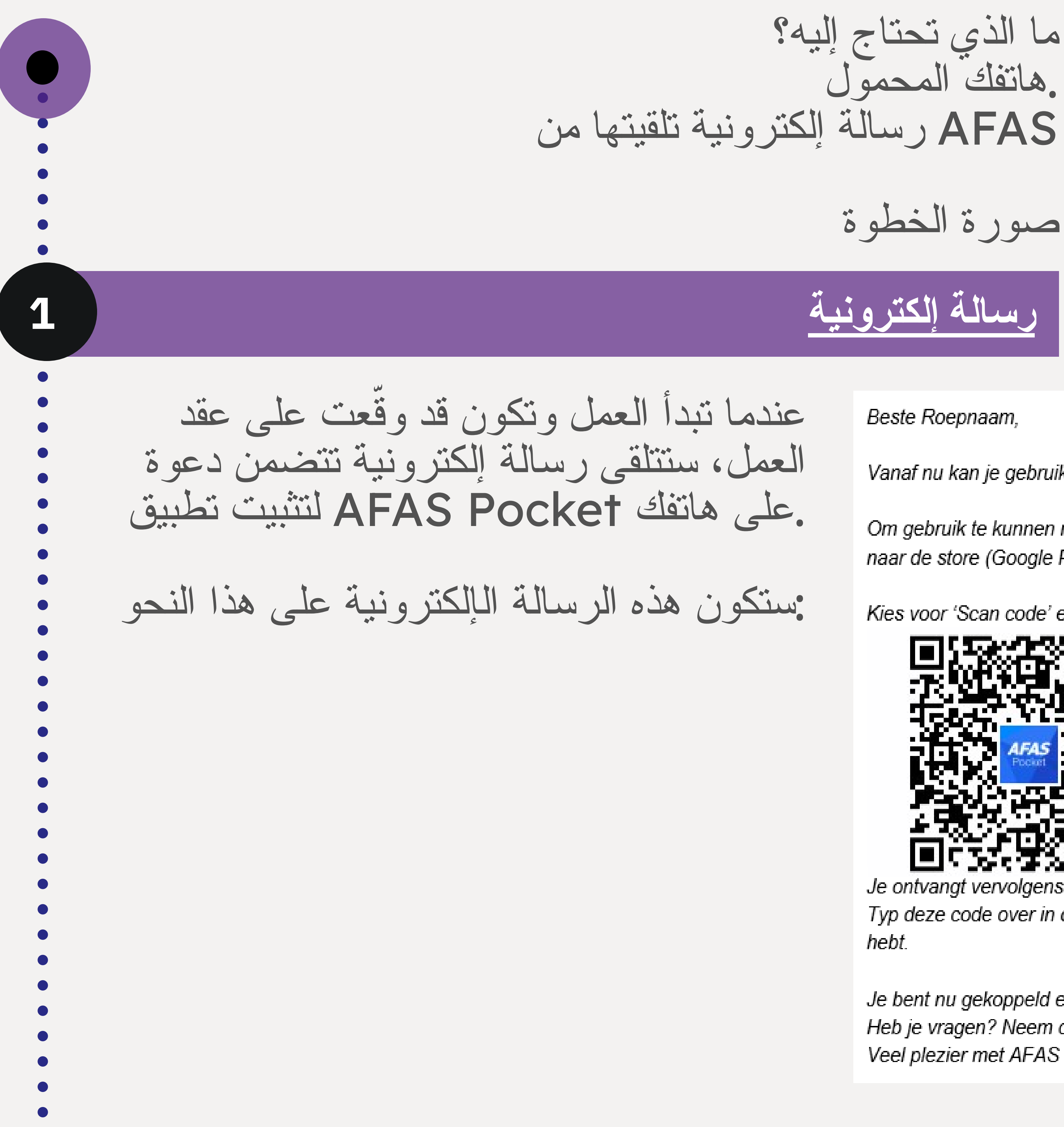

Beste Roepnaam,

Vanaf nu kan je gebruik maken van de AFAS Pocket-app op je telefoon.

Om gebruik te kunnen maken van AFAS Pocket moet je de app op je telefoon installeren. Ga naar de store (Google Play of App Store), zoek op 'AFAS Pocket', download en open de app.

Kies voor 'Scan code' en houd de camera van je telefoon voor onderstaande QR code:

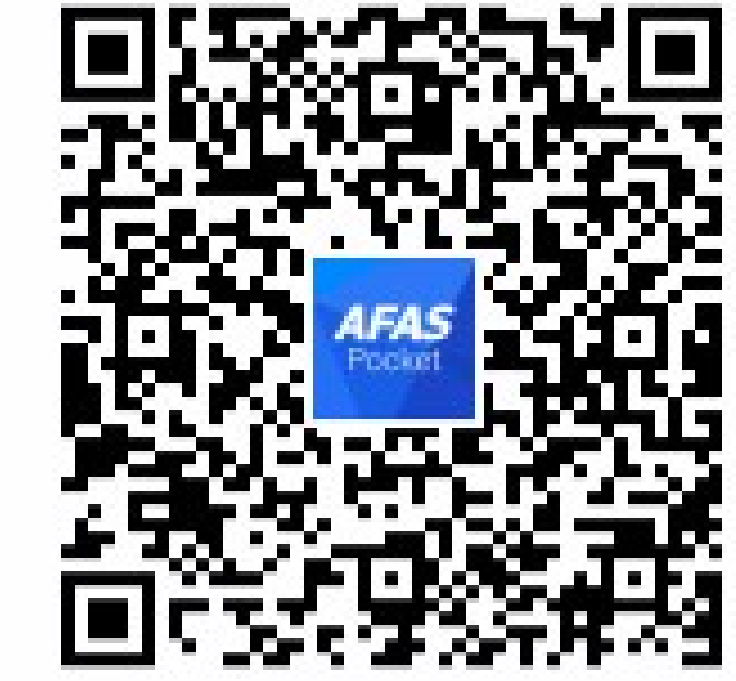

Je ontvangt vervolgens een e-mail met een 6-cijferige code.

Typ deze code over in de app of druk op de code als je de e-mail op je telefoon geopend

Je bent nu gekoppeld en kunt aan de slag! Heb je vragen? Neem contact op met de helpdesk. Veel plezier met AFAS Pocket!

على هاتفك Pocket تثبيت تطبيق

على هاتفك، (iPhone نظام) App Store أو (Android نظام) Google Play انتقل إلى وقم بتتزيل التطبيق ثم افتحه ، "AFAS Pocket و ابحث عن

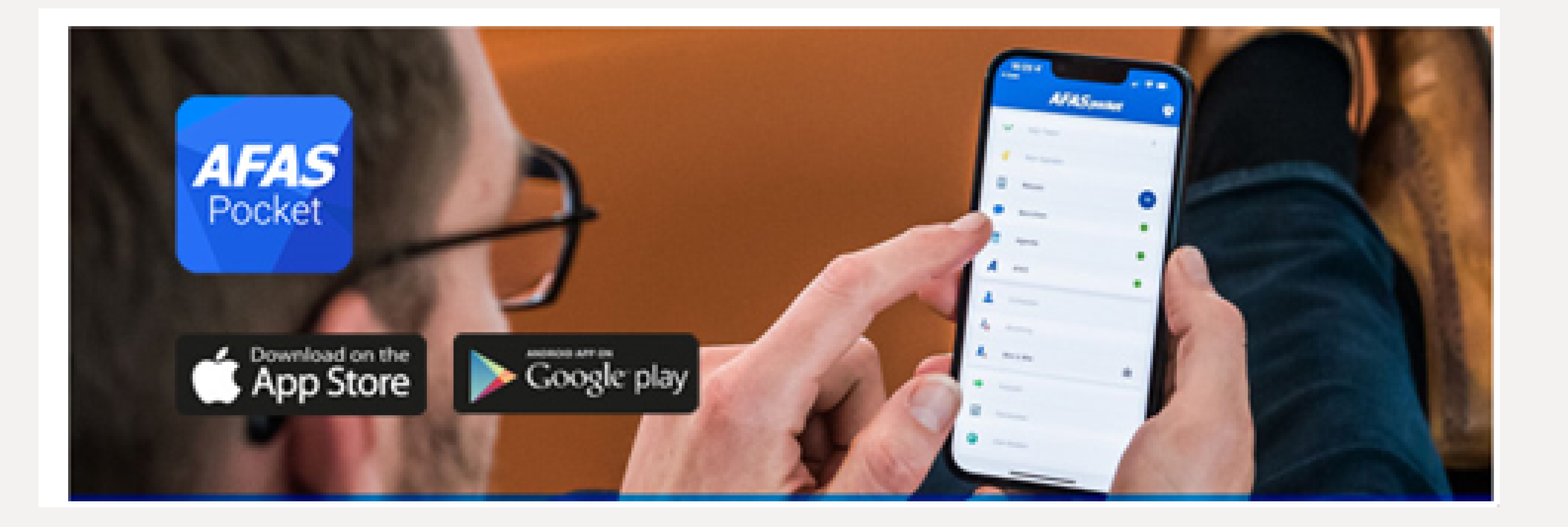

مسح رمز الاستجابة السريعة على هاتفك اختر "مسح الرمز" أو "اضغط للمسح الضوئي" وضع الكاميرا في هانفك أمام رمز الاستجابة السربعة

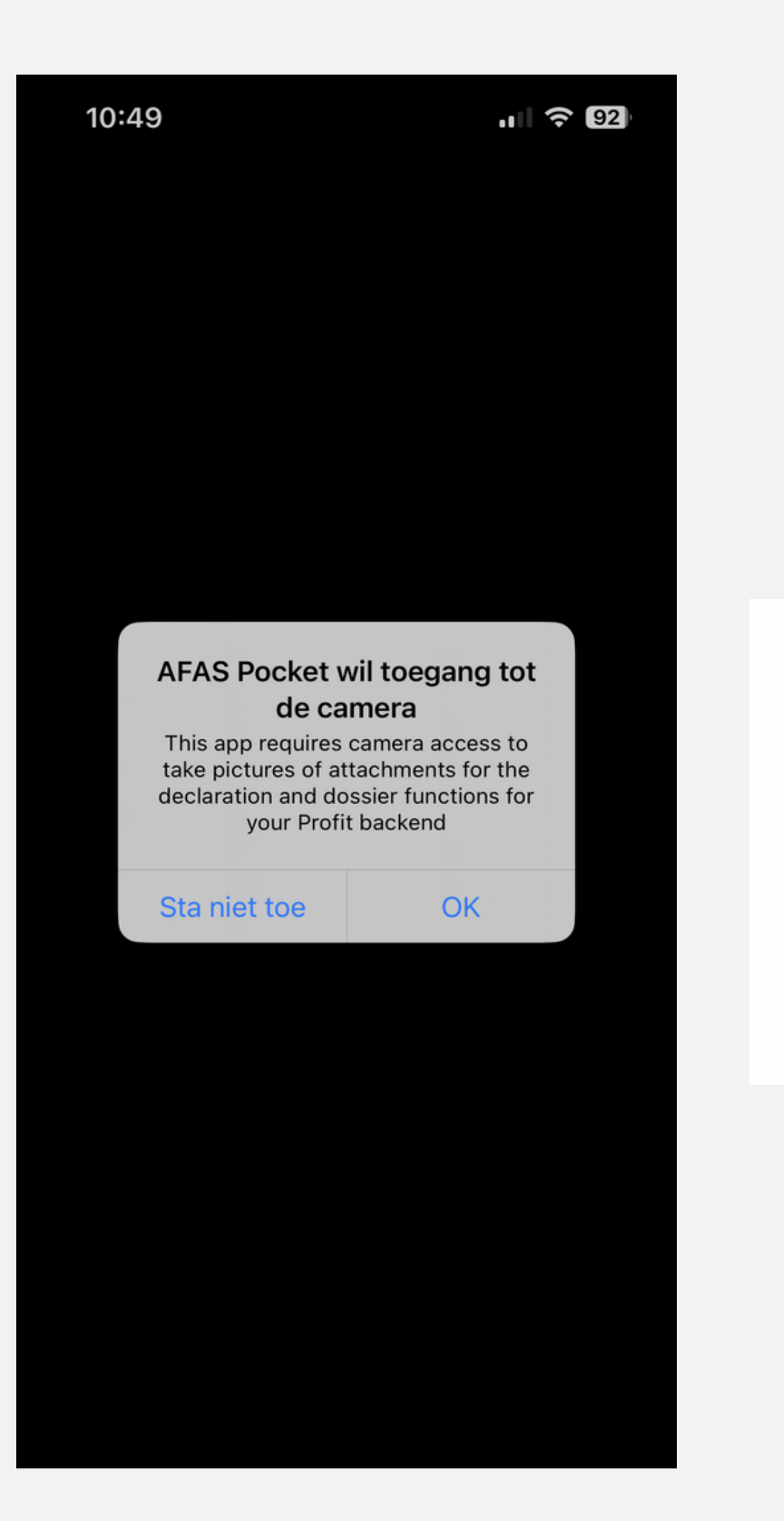

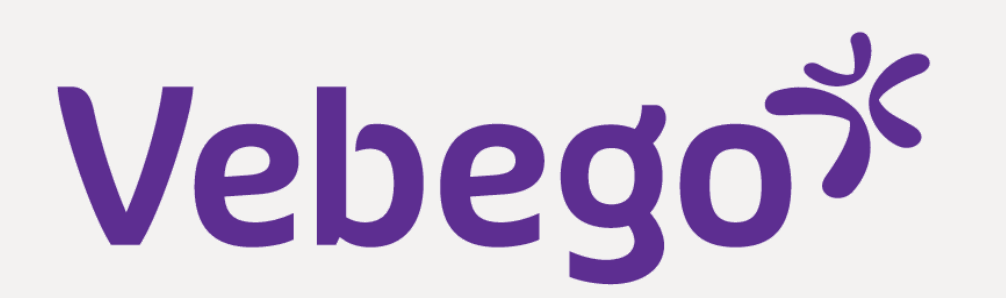

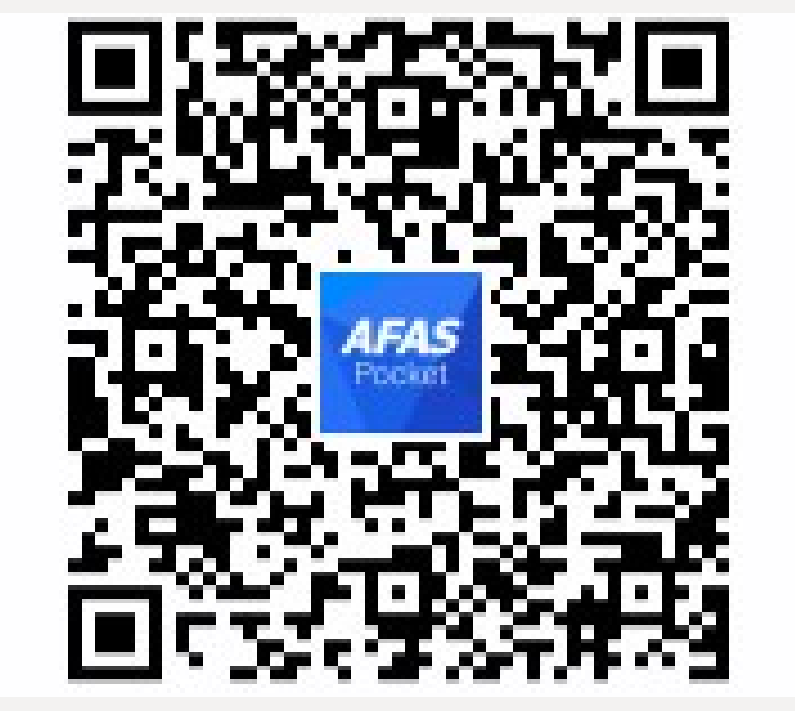

رسالة إلكترونية تحتوي على رمز التفعيل

ستتلقى رسالة إلكترونية تحتوي على رمز تفعيل مكون من 6 أحرف ستكون هذه الرسالة الإلكترونية على هذا النحو

3

4

#### Activeer je Pocket App

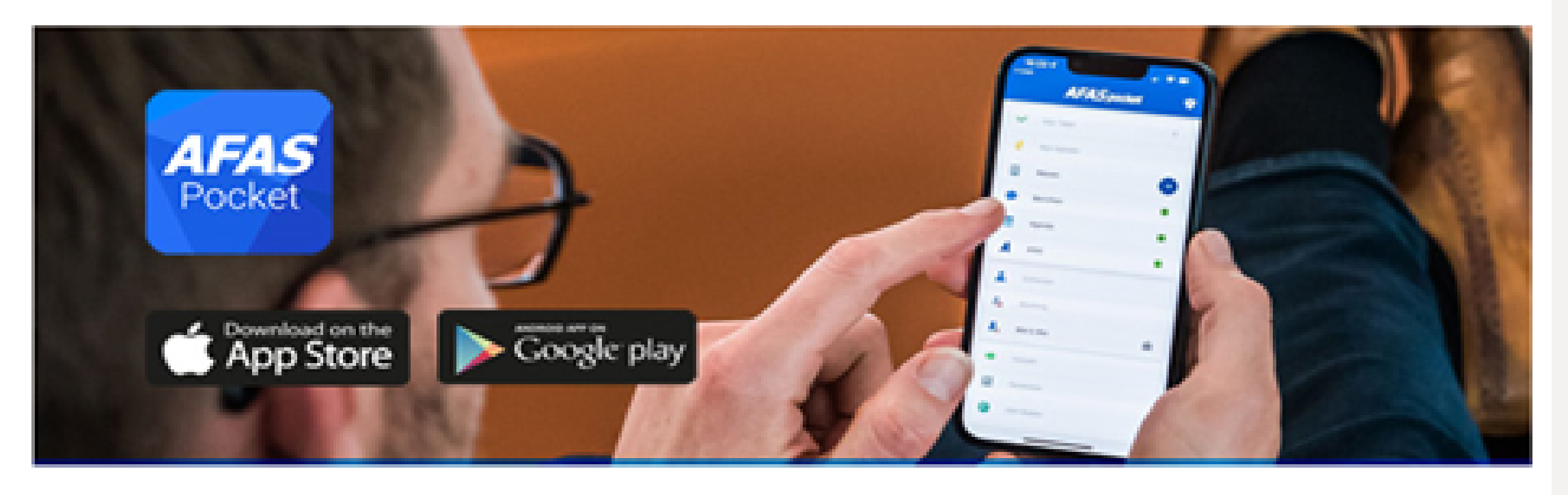

#### Beste

Hierbij ontvang je de activatiecode voor AFAS Pocket. Vul de volgende code in de app in. Open je deze e-mail op de telefoon waar je de app hebt geïnstalleerd? Druk dan op de code (link):

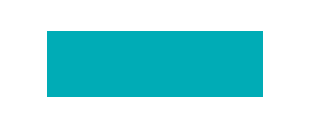

Veel plezier met AFAS Pocket!

Met vriendelijke groet,

إدخال رمز التفعيل

أدخل هذا الرمز في التطبيق أو اضغط على الرمز إذا كنت قد فتحت "الرسالة الإلكترونية على هاتفك وانقر على "تفعيل

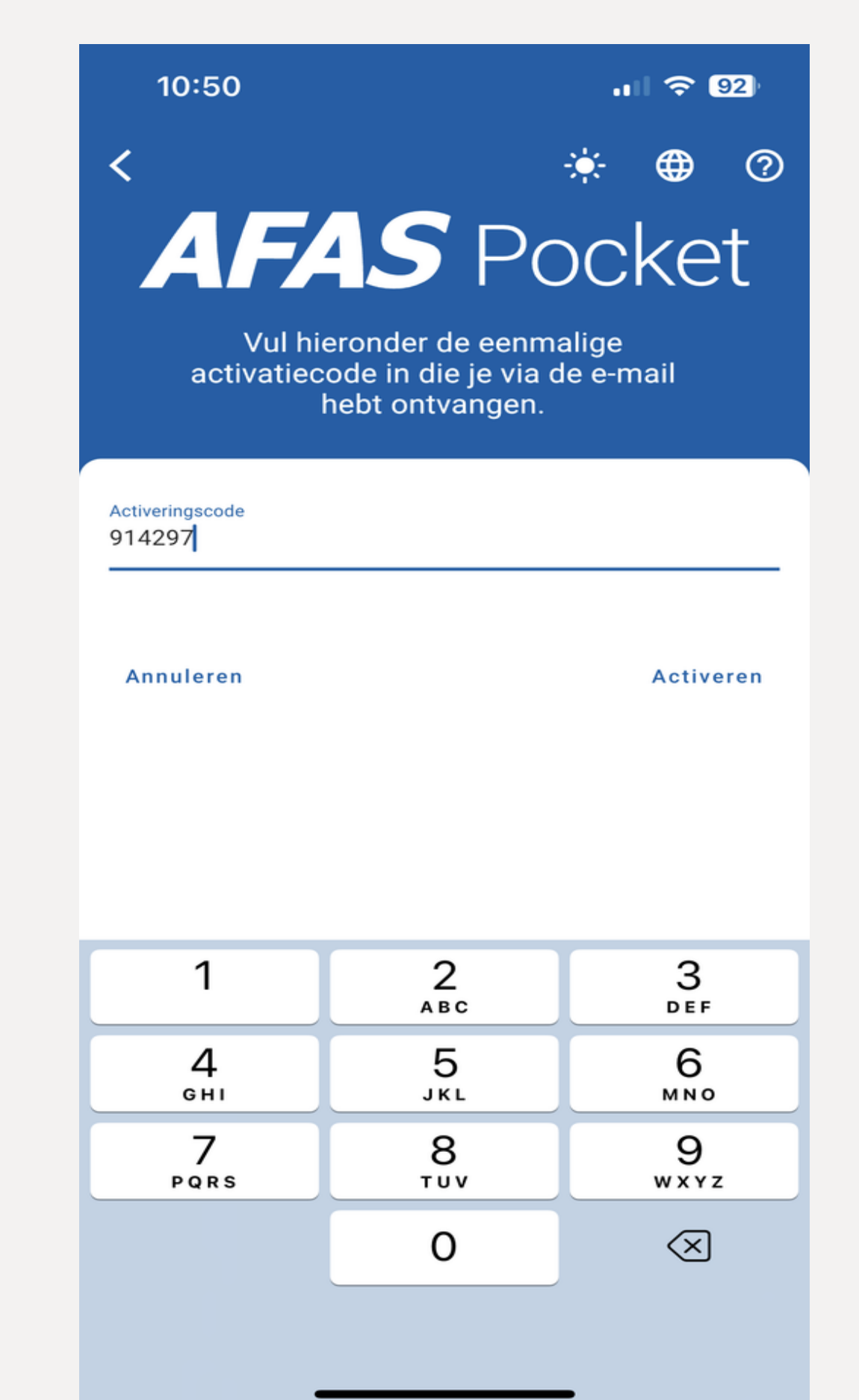

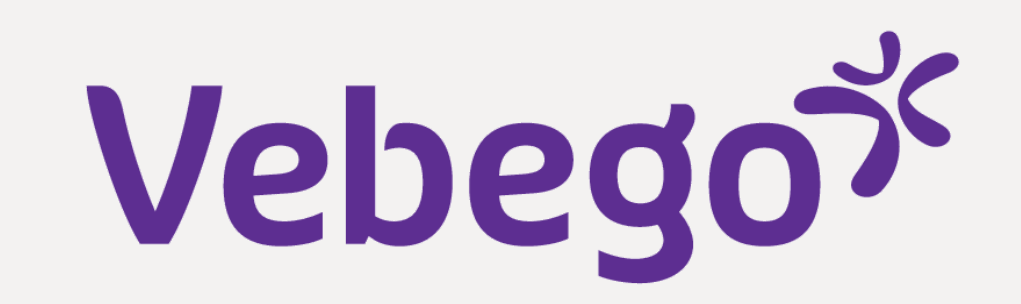

### .... 🗢 🧐 10:51 **AFAS** Pocket Vul je nieuwe pincode in $\bullet$ 2 1 3 ABC DEF 5 4 6 JKL GHI MNO

 7
 8
 9

 PQRS
 TUV
 WXYZ

يطلب منك التطبيق إدخال رمز التعريف الشخصي الجديد مرتين، ويجب أن يكون الرمز نفسه تذكر رمز التعريف الشخصي الخاص بك يجب إدخال هذا الرمز في Pocket كل مرة تفتح فيها تطبيق

5

6

إدخال رمز التعريف الشخصى

0

## AFAS Pocket تمت العملية بنجاح، مرحبًا بك في تطبيق

#### Welkom bij AFAS Pocket

Geniet van de functies die je werkgever voor jou heeft klaargezet en regel simpel je administratie, waar je ook bent.

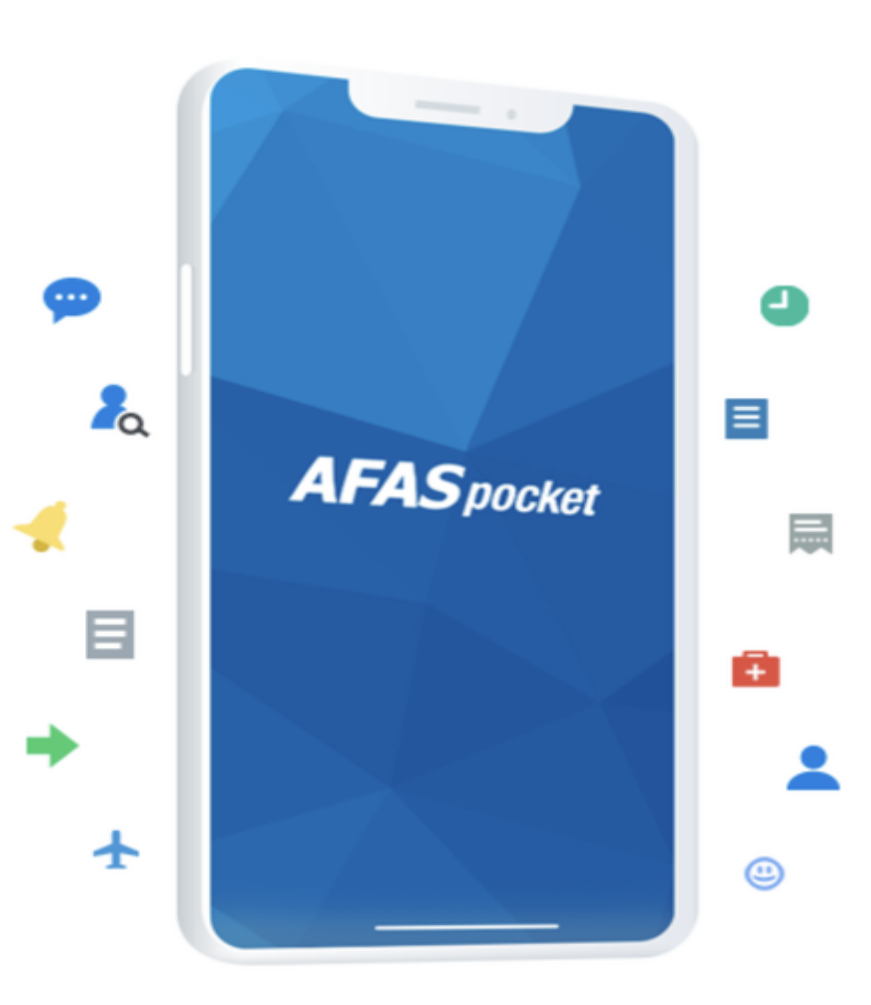

"انقر أسفل اليمين على "جاهز Klaar نهاية

سترى على شاشتك أن العملية تمت بنجاح